## **Alert Center!**

Now with 9 different alert possibilities, you can create and manage your Online Banking alerts for your credit union accounts within Alert Center. Depending on the type of alert, you can customize the alert to meet your specific needs.

When creating an alert, you must specify the account, comparison (less than, greater than), amount and the method of notification. Alerts can be paused or deleted at any time and quiet times can be created for mobile notifications.

## 9 Alert Center Options:

- Account Balance
- Periodic Balance Notification
- Periodic Reminder
- Loan Payment Due Notification

- CD Maturity Notification
- Deposit Notification
- Withdrawal Notification
- Purchase Notification
- Check Clear Notification

| 4                          | Alert<br>Alert<br>Account Balance | When the "Alert Every Day"<br>box is checked the system<br>will provide an alert each<br>will provide an alert each                                                            |  |
|----------------------------|-----------------------------------|----------------------------------------------------------------------------------------------------|--|
|                            | Account<br>REGULAR SHARES(1)      | is met. If the box is<br>unchecked then it will<br>provide the alert the first<br>day the condition is met<br>and then it will not send<br>an alert again until the<br>out and |  |
|                            | Comparison<br>Less Than           |                                                                                                    |  |
|                            | Amount<br>\$100.00                | condition gets re-set, and<br>occurs again.                                                                                                    |  |
| Bal - O Current  Available |                                   |                                                                                                    |  |
|                            | Alert Every Day                   |                                                                                                    |  |
|                            | - Notifications                   | uiet Time                                                                                                    |  |
|                            | Eric's Cell                       | ☐ Ignore Quiet Time                                                                                                    |  |
|                            | Maria's Cell                      |                                                                                                    |  |
|                            | Eric's Email                      |                                                                                                    |  |
|                            |                                   | Save                                                                                                    |  |
|                            |                                   |                                                                                                    |  |
|                            |                                   |                                                                                                    |  |

Email or text message notifications can be established and changed at any time. Specify quiet times so that alerts will not occur at all hours of the day. When creating a new alert, just designate the type of alert and the notification contact(s). Each alert type will have different specifications related to it and the system will guide you through the process with a helpful window, prompting you to enter all the necessary information.